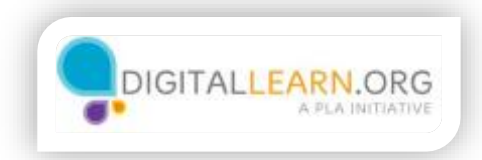

## Saving Draft Emails

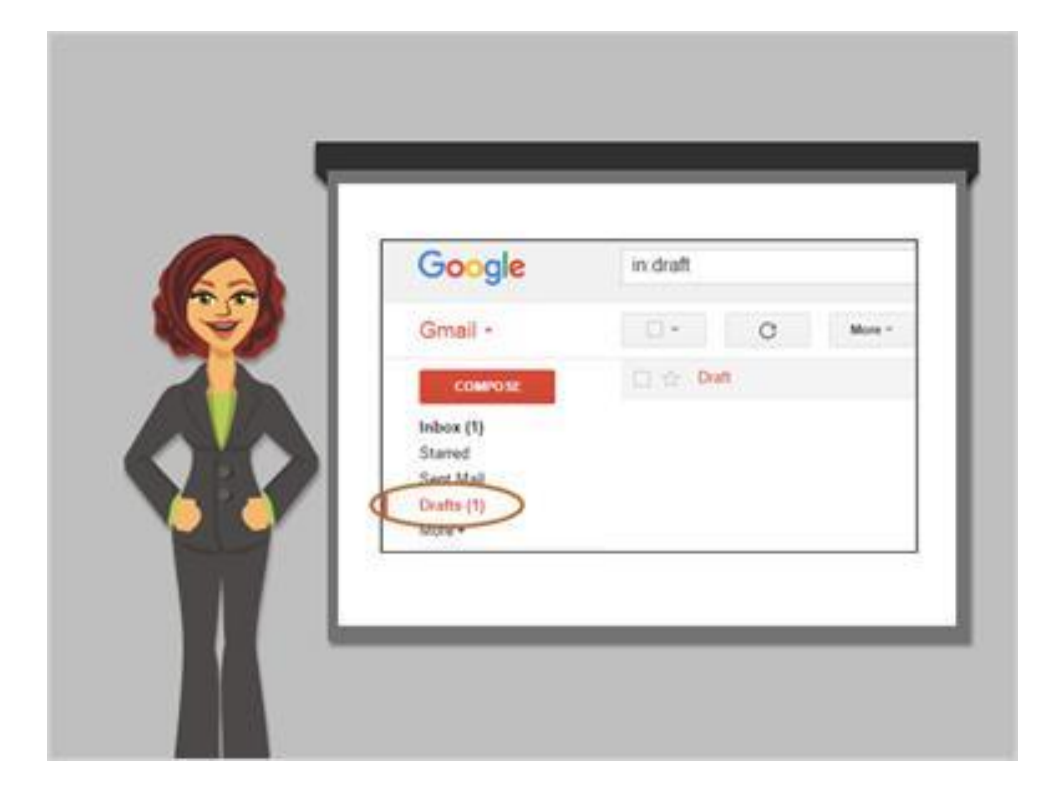

Did you know you don't have to finish an entire email in one sitting before you send it?

You can start an email and have it saved in your Drafts folder, then come back later to finish it.

Let's look at an example.

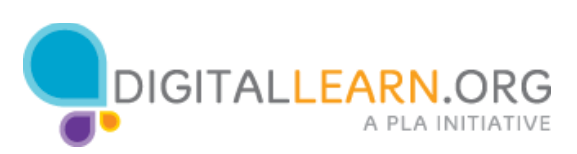

| 9000ie                               |                                  |                             | - Q.                                                                                                    | 100 10                    | 0 🙆     |
|--------------------------------------|----------------------------------|-----------------------------|----------------------------------------------------------------------------------------------------|---------------------------|---------|
| mail +                               | D+ 0 mm+                         |                             | 140                                                                                                    | 4.0.3 mil                 | 0-      |
| COMPUTE                              | C Premary                        | <u>11.</u> 3mil             | to reason                                                                                                    |                           |         |
| love (7)<br>arred                    | C 0 bets reds                    | Adults in the ranks 10 Murr | Thought you'd like the articlet Arry Forum                                                                                                    | and research from these   | APR.    |
| and Might                            | 🗇 🖄 Santy Waddigan               | Washington DC Socation Ph   | adap. 16 Aug. To sending you serve plants                                                                                                    | from my tip to Warring up | . AP.22 |
| 887 )                                | (1) (2) Sandy, no (2)            | Diver Sentry 11 1           | the same is all interested in the second                                                                                                    | (.) = () () () ()         | 10.0    |
| Ann Q                                | 📋 🗇 - Andy from Google           | Arry, get more out a        | COUNCIL OF COUNCIL OF |                           |         |
| ()<br>No work (Net)<br>Net a two are | 9-LB (Pic of TELE) and<br>Recisi | 10                          |                                                                                                    |                           |         |

Amy wants to send an email to Antoine, but she knows she won't have time to finish.

Instead of hurrying, she can start the email, and then save it. She can come back to her Draft folder to finish it at any time. So, Amy clicks on Compose to start the draft.

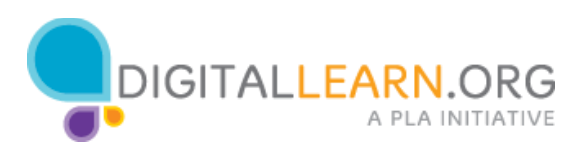

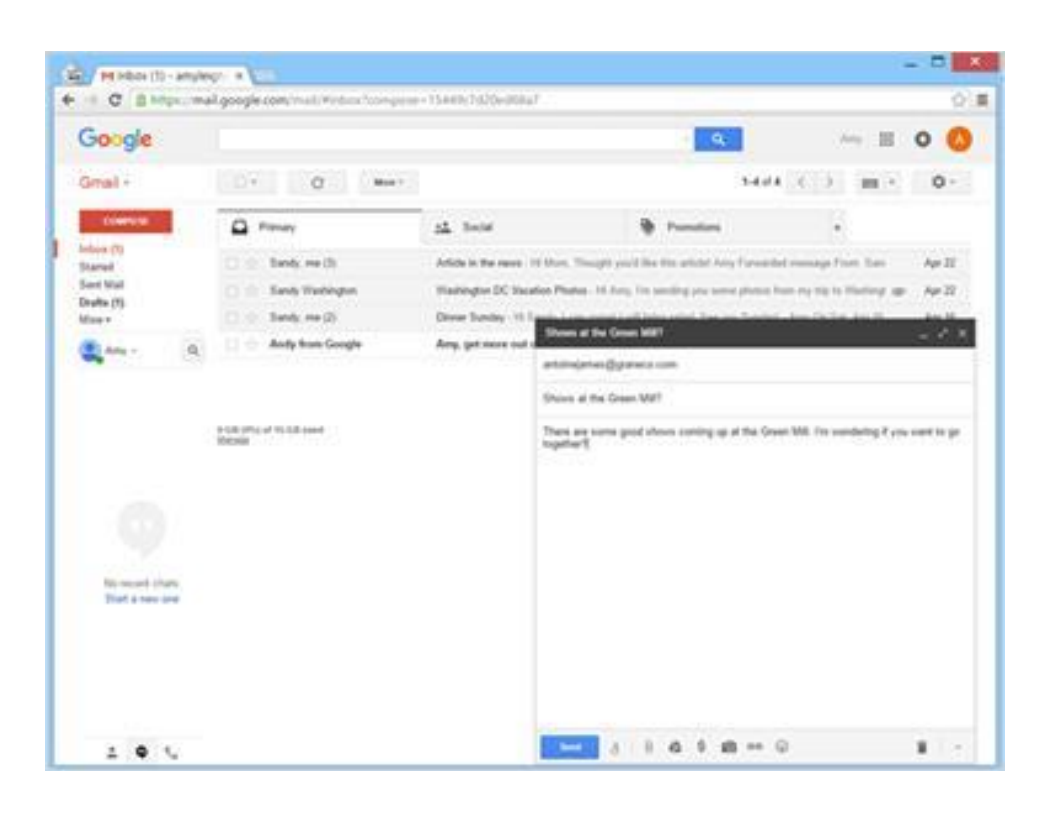

She types the email address, a subject, and then starts typing the message.

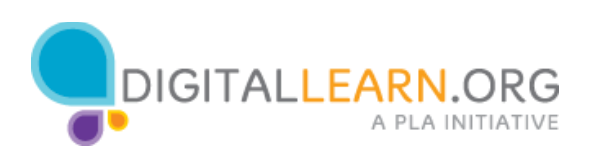

| -                                  |                                 |                               |                                                                        |                            | -                 |
|------------------------------------|---------------------------------|-------------------------------|------------------------------------------------------------------------|----------------------------|-------------------|
| Google                             |                                 |                               | - Q.                                                                   | 100 10                     | 0 0               |
| Gmail +                            | Dr O Maar                       |                               | 3-4-0                                                                  | (C.) (H)*                  | 0-                |
| Contraction                        | C Premary                       | <u>11.</u> 3×14               | Prenting                                                               |                            |                   |
| nion (1)<br>Ramel                  | C C bety reds                   | Article in the reast 10 Murt. | Thought you'd like this articlet Arry Forwards                         | el romaga Front San        | April             |
| Cont Mult<br>Journe (ML            | 🗇 🖄 Sinh Webigen                | Washington DC Vacation Pho    | Aug. 16 Auro, Tra samiling you serve places it                         | un reptile to Harling and  | Apr 22            |
| fan 7                              | 1 0 3 mile mil (3)              | Direct Desity 10 Incide       |                                                                        | An Original State          | and in the second |
| 2 Am - Q                           | 🖂 🗁 - Andy from Google          | Arry, get same out a          | adapter to di                                                          |                            |                   |
| No musici stato.<br>Test a new ane | eta (maj di 19.58 jané<br>Resil | Shart<br>Tagat                | at the Grann MRT<br>are some good almost conting up at the Gra<br>ar ह | et WL i'm sendering i'r yn | r meet to ge      |
|                                    |                                 |                               |                                                                        | ļ                          |                   |

As she types, Gmail automatically begins to save a draft. We can see that there's now a 1 showing in the Drafts folder, so we know this email is being saved.

You can also see that it is being saved at the bottom of the window.

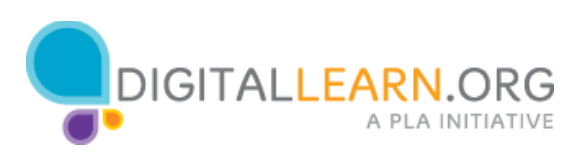

| Google                           |   |              |             |       |                         |                            |                      |                    |                  |              |
|----------------------------------|---|--------------|-------------|-------|-------------------------|----------------------------|----------------------|--------------------|------------------|--------------|
|                                  |   |              |             |       |                         |                            | - Q.                 |                    | 10.8             | 0 0          |
| Small +                          |   | DV           | a           | Max 1 |                         |                            |                      | 3444 (             | 2 m 2            | 0-           |
| CONTRACTO                        |   | A read       |             |       | <u>11</u> 3m/at         | 4                          | t renter             |                    |                  |              |
| nbox (1)<br>Ramel                |   | 0 0 te       | ti me (f)   |       | Article in the reast 11 | Mare, Trangel you'd it     | te the articlet Arry | Forwarded research | ge From Date     | Aprill       |
| and Mail                         |   | () () Sec    | 5 Webington |       | Waitington DC Viscat    | on Photos - 16 Auro, 14    | a secting you served | phone has my       | is is their a    | 149.32       |
| fax *                            |   | 0.0 Sec      | hr. +++ (2) |       | Divor Sunday 11 I.o.    | only 1-can consul 1 will 1 | ning taked. Date yes | Sanday! Aring C    | In Siat, Apr 16, | Apr 16       |
| Are -                            | 9 | 11 - Aut     | than Google |       | Area, get more out of   | you new Google Ac          | court - H.A.ry, Co.  | to glad you there  | id to be not 0   | Apr 16       |
| ()<br>New of the                 |   | besin (1922) |             |       |                         |                            |                      |                    | Last account ad  | ing Almon ap |
| No more charts<br>That a new lot |   |              |             |       |                         |                            |                      |                    |                  |              |

When Amy needs to stop, she doesn't have to do anything except close the message.

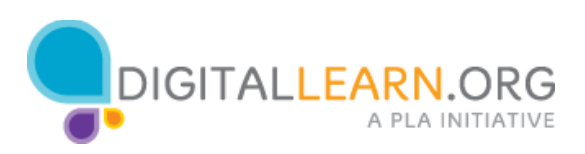

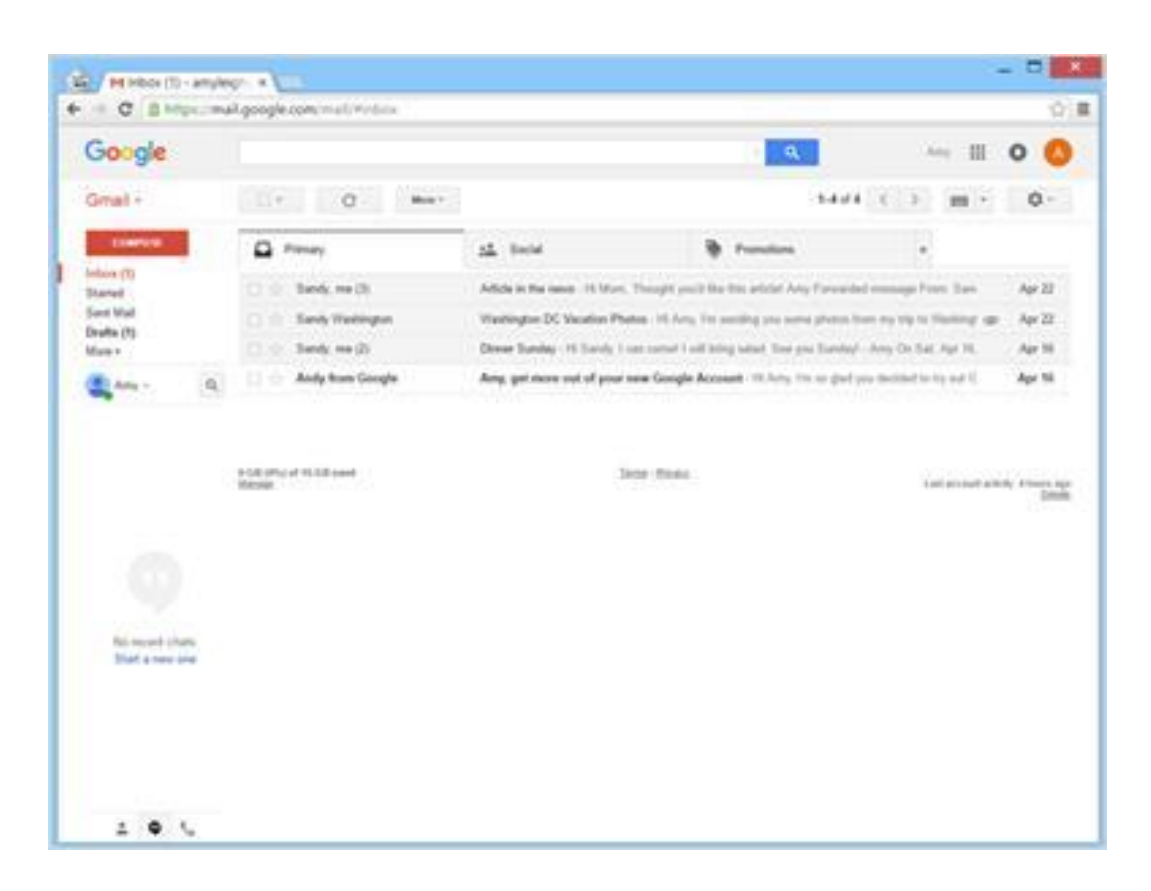

Amy can even log out of Gmail and leave her computer. The Draft will still be waiting for her the next time she logs in.

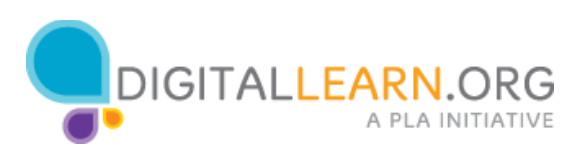

| Great - C Meet C 3 m - C<br>Toronto - C - C Meet - C 3 m - C<br>Meet 1 C 3 m - C<br>Toronto - C - C - C - C - C - C - C - C - C -                                                                                                    | Gooole                                                                        | vi draft                     |                                                                      | ··· = 0 Ø                         |
|----------------------------------------------------------------------------------------------------|-------------------------------------------------------------------------------|------------------------------|----------------------------------------------------------------------|-----------------------------------|
| State         State         None of the Green MM*. These are some pool shows terring as of the Green MM in the sound         3.26           State of 1         State         State         3.26           State of 1         State         State         3.26           State of 1         State         State         3.26           State of 1         State         State         State         3.26           State of 1         State         State         State         3.26           State of 1         State         State         State         3.26           State of 1         State         State         State         3.26           State of 1         State         State         State         3.26           State of 1         State         State         State         State           State         State         State         State         State         State           State         State                                                                                                    | Gmale                                                                         | Internet Contractor          |                                                                      |                                   |
| Normal<br>Sector (1)<br>Sector (2)<br>Sector (2) | COMPANY                                                                       | 0.0.04                       | Much at the Greek MM* - Trace are some good shares sensing up at the | Green Mill Franceschaft 3 38 pre- |
| No record charts.<br>That a new pre-                                                                                                    | alar (1)<br>Danad<br>Lead Nad<br>Lead Nad<br>Lead Nad<br>Lead Nad<br>Anny - Q | FOR PTU I TUDE and<br>Record | Lig                                                                  | ter anne altri strage             |
| No weard chara.<br>That a new are                                                                                                    |                                                                               |                              |                                                                      |                                   |
|                                                                                                    | No record chara.<br>That a new loss                                           |                              |                                                                      |                                   |

When Amy is ready to finish the message, she clicks on Drafts.

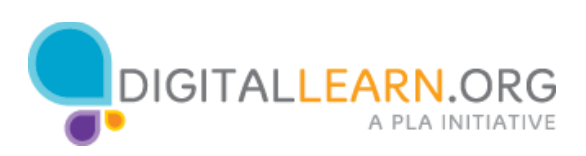

| Google                                                    | vi.druft                 |                                                         | II O 🙆                                     |
|-----------------------------------------------------------|--------------------------|---------------------------------------------------------|--------------------------------------------|
| Small+                                                    | 0+ 0 (Meet)              | 5                                                       | 64 C 3 m + 0+                              |
| Connum<br>Internet<br>Sent Maal<br>Saather (1)<br>State + |                          | at the Orace MRT - Then are some good shoet anning as a | the lower lift. In annual 230 pp           |
| ana -                                                     | a,                       |                                                         |                                            |
|                                                           | A CELEMA OF THE CELEMANT | 3698-52644                                              | taal account actually attenues and<br>Date |
| 9                                                         |                          |                                                         |                                            |
| That a new love                                           |                          |                                                         |                                            |

The draft email includes the word "Draft" on the left side, so it's clear the email hasn't been sent yet.

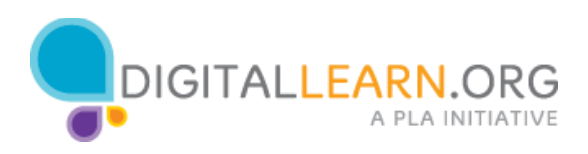

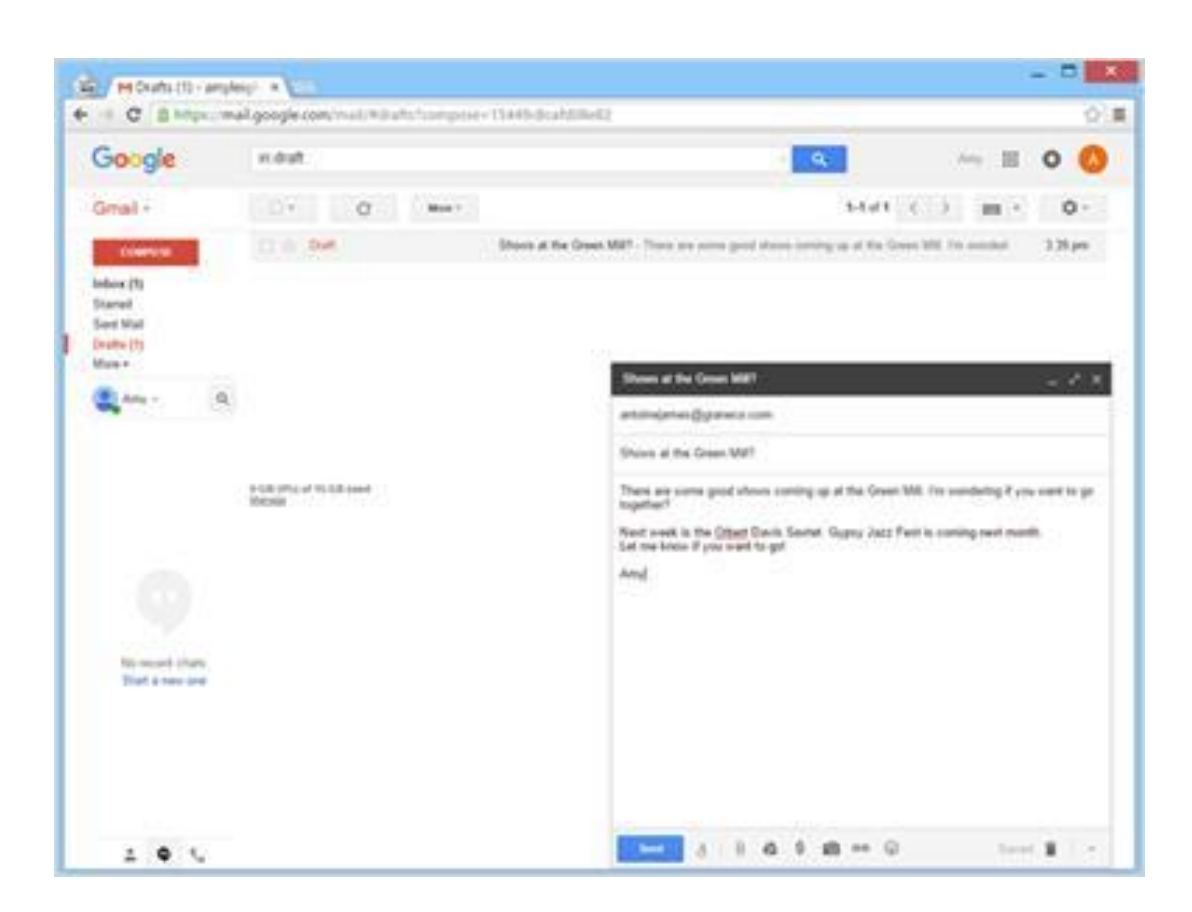

Amy opens the email and finishes typing the message.

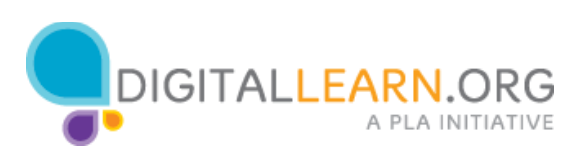

| Google        |    |                      |                               | A                                                        | Arc. 10                   | 0 0    |
|---------------|----|----------------------|-------------------------------|----------------------------------------------------------|---------------------------|--------|
| Consile.      |    |                      |                               |                                                          | Income income             | -      |
| arrai *       |    | C. C. Mart           |                               |                                                          | 1040-07 <b>101</b> (*)    | 0      |
| Courses       |    | Prevary              | st beid                       | B Frankers                                               | *).                       |        |
| Martell       |    | C 🔄 Bank meth        | Adult in the range 14 Mars, 7 | Sught part the tits which key forwards                   | Commage Front Ears        | Apr 22 |
| are Mail      |    | 🗌 🕆 Tanày Washington | Westington DC Vacation Photo  | <ul> <li>H Arey Try sanding you same plants h</li> </ul> | en en his is Thering 🐲    | 402    |
| feet          |    | C O Sandy He (2)     | Dense Sunday 11 Early 1 cm    | a const I all being taked. The yes, Subday!              | Any De Sat Apr 10.        | 44.16  |
| Are -         | 9, | 🖂 🗇 Andy Itom Google | Any, get more out of your set | e Google Account: 10.4xy, Imai plata                     | in induction to the set C | Apr 16 |
|               |    |                      |                               |                                                          |                           |        |
|               |    |                      |                               |                                                          |                           |        |
|               |    |                      |                               |                                                          |                           |        |
|               |    |                      |                               |                                                          |                           |        |
| Distant the   | -  |                      |                               |                                                          |                           |        |
| Distant in    |    |                      |                               |                                                          |                           |        |
| Re-incore (Po | 1  |                      |                               |                                                          |                           |        |

When she's done, she clicks on "Send" just like any other email. Gmail automatically removes this message from the Drafts folder and puts it in her sent folder.

Once Amy is done with drafts, she can click back on the Inbox link to return to her regular emails.

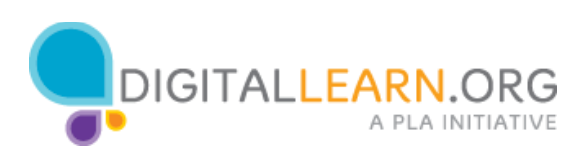